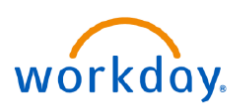

VUMC BUSINESS EDUCATION

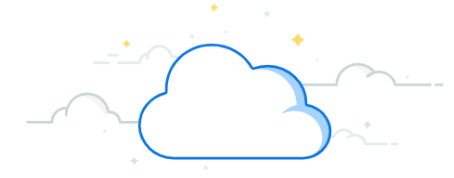

## **Clawback and Forfeit (People Leaders)**

When a termination occurs, you may see a Clawback Payments or Forfeit section (or both) within the termination task. This happens when an employee terminates and either a bonus payment (sign-on bonus, etc.) was paid or is scheduled to be paid in the future. Please reference the offer letter or payment agreement to determine if a bonus should be forfeited or clawed back. **Clawback Payments** refers to any bonuses already paid out that need to be collected. Under the Clawback Payment Process, when **Recover Manually** is indicated, the HR Team is notified to contact the employee for repayment. **Forfeit** refers to preventing any bonus payment that is scheduled to pay out to the employee in the future. When marked as Forfeit, this notifies the Payroll Department to not pay this bonus to the employee.

## **Clawback and Forfeit (People Leaders)**

1. Once the termination is submitted in Workday, if the employee has any bonuses on file, an Inbox Task will generate. Select **Open**.

Note: Only Managers or HCM Business Assistants with Compensation can complete this process

2. If the **Forfeit check box** is not checked, the manager will need to provide comments as to why this bonus payment should not be forfeited.

Note: If you receive the following Error, please proceed to step 6:

Page Error

Error running task: instance (xxxxxxxx) does not meet the restrictions defined for this task (xxxxxxxx).

3. Click inside the Clawback Payments box, and then select **Recovery Method**.

4. Select Recover Manually. (No other option should ever be selected.)

5. Select Approve.

6. Go to your My Task Inbox and select Forfeit Future Dated One-Time Payment.

| Yo                          | u have submitted                    |                   | Future-Dated Payments                                                                     |                                                                                                    |
|-----------------------------|-------------------------------------|-------------------|-------------------------------------------------------------------------------------------|----------------------------------------------------------------------------------------------------|
| Up N                        | lext: Walter Melon   Forfeit Futur  | re Dated One-Time | Forfeit                                                                                   | \$ ~                                                                                                    |
| < Payr                      | nents   Due Date 02/14/2024         | È                 | (2)                                                                                       | 4                                                                                                    |
| Viev                        | <u>/ Details</u>                    | }                 | Scheduled Payment Date                                                                    |                                                                                                    |
|                             |                                     | 2                 | 05/26/2024                                                                                |                                                                                                    |
|                             |                                     |                   | Original Payment Event<br>One-Time Payment for Referral: Abigail Baker (C<br>CC Inpatient | 0200570) - P00090364 Reg Nurse 2                                                                                                    |
| lawback Payments            |                                     |                   | Payment Plan<br>Referral Bonus                                                            |                                                                                                    |
| Clawback For                | 6 1                                 |                   | Payment Details                                                                           |                                                                                                    |
| Clawback Fol                | 00 (07 (01 (0000)                   |                   | 5,000.00 USD                                                                              | {                                                                                                    |
| Sign on Bonus. 20000 0      | 30 (07/01/2023)                     |                   |                                                                                           | and the second second sec |
| Recovery Method             |                                     |                   | ~~~~~~~~~~~~~~~~~~~~~~~~~~~~~~~~~~~~~~                                                    | ~~~~~~~~~~~~~~~~~~~~~~~~~~~~~~~~~~~~~~                                                                                                    |
| Do Not Clawback             |                                     |                   | 5 Approve Save                                                                            | e for Later Close                                                                                                    |
| (20,000.00)                 | awback For                          | A V               |                                                                                           | ~~~~~~~~~~~~~~~~~~~~~~~~~~~~~~~~~~~~~~                                                                                                    |
| Currency Si                 | gn On Bonus: 20000 USD (07/01/2023) |                   |                                                                                           |                                                                                                    |
| USD Re<br>Scheduled Clawbac | covery Method *                     |                   | Awaiting Your Action                                                                      | and and a second second s                                                                                                    |
| 02/02/2024                  | 🔵 Do Not Clawback                   | ţ                 | Forfeit Future Dated                                                                      | d One-Time Payments: Walter Melon                                                                                                    |
|                             | <ul> <li>Send to Payroll</li> </ul> |                   | My Tasks - 16 day(s) a                                                                    | iĝo                                                                                                    |
|                             |                                     |                   |                                                                                           |                                                                                                    |

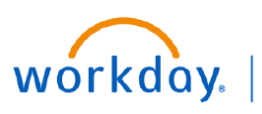

VUMC BUSINESS EDUCATION

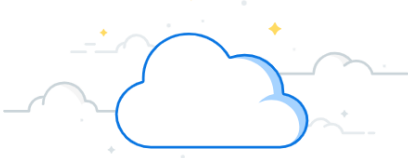

Clawback and Forfeit (People Leaders) (con't)

| Clawback and Forfeit (People Leaders) (con't)                                                                                                    |  |  |  |  |
|----------------------------------------------------------------------------------------------------|--|--|--|--|
| 7. Select the <b>Settings</b> icon, and then select <b>Reassign</b> .                                                                                          |  |  |  |  |
| <ol> <li>Enter the Previous Manager in the Proposed Person field.</li> <li>Note: You can retrieve this information under Job -&gt; Manager History.</li> </ol> |  |  |  |  |
| 9. Enter the <b>Reassignment Reasoning</b> here.                                                                                                    |  |  |  |  |
| 10. Select <b>OK</b> .                                                                                                    |  |  |  |  |
|                                                                                                    |  |  |  |  |

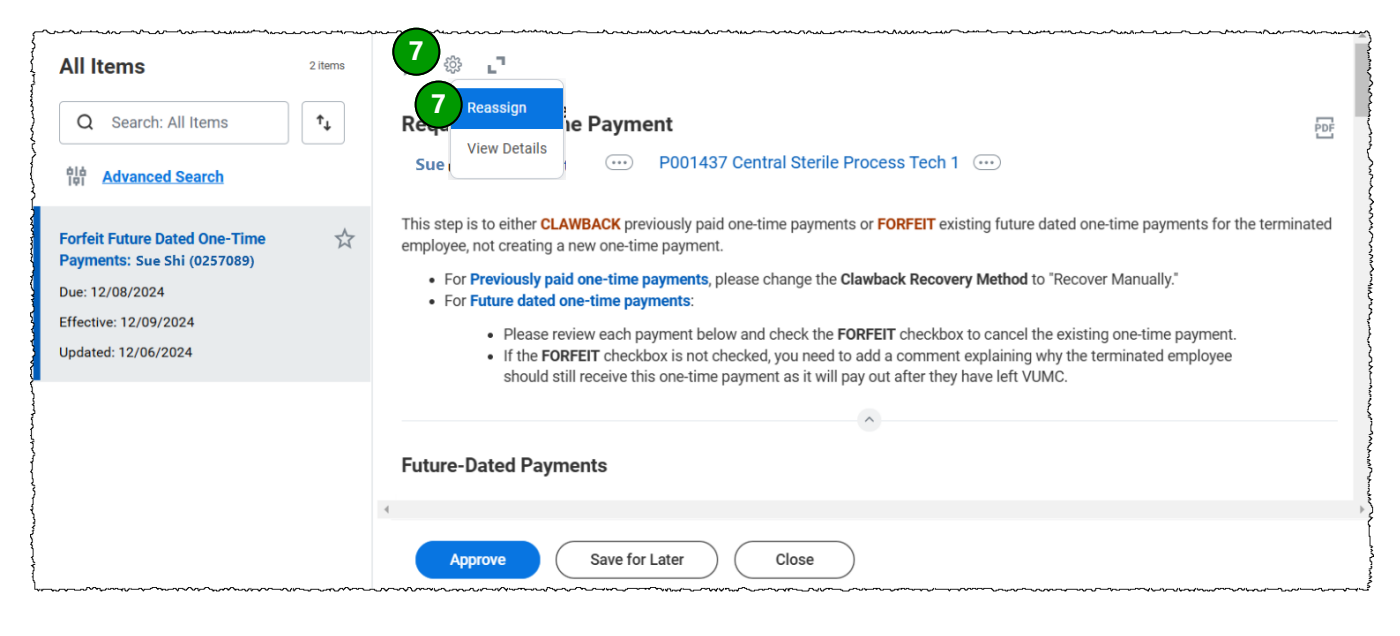

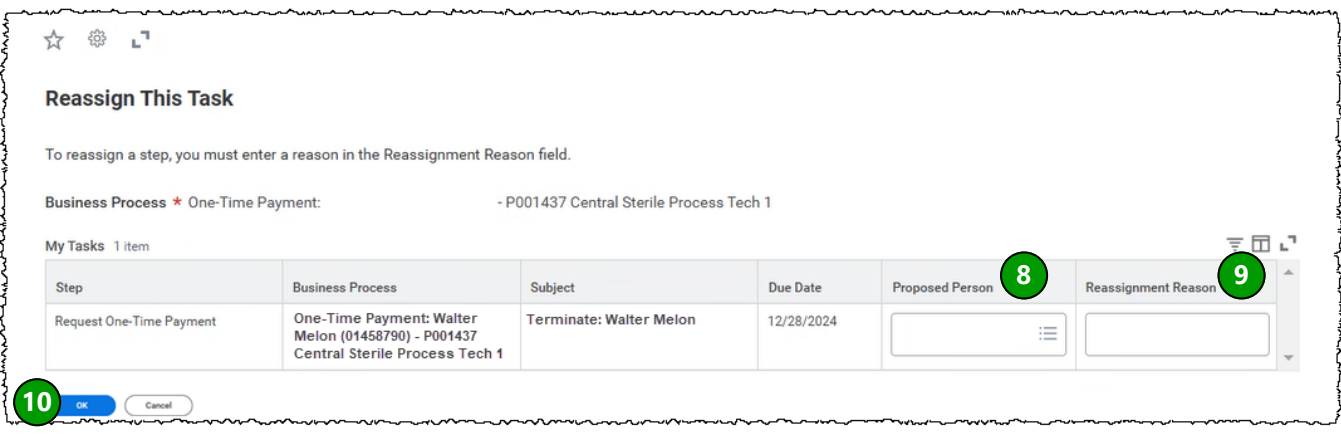